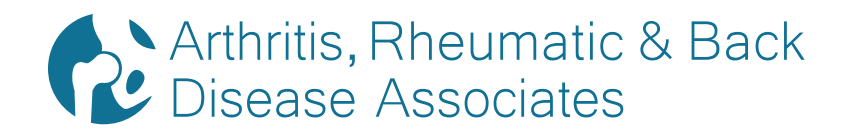

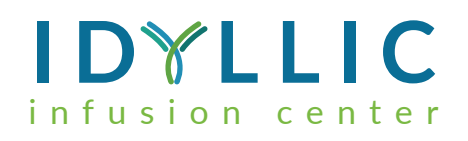

# GETTING STARTED FOR PATIENTS HOW TO CHECK IN FOR YOUR VIDEO VISIT

#### USE A COMPUTER OR DEVICE WITH CAMERA/MICROPHONE

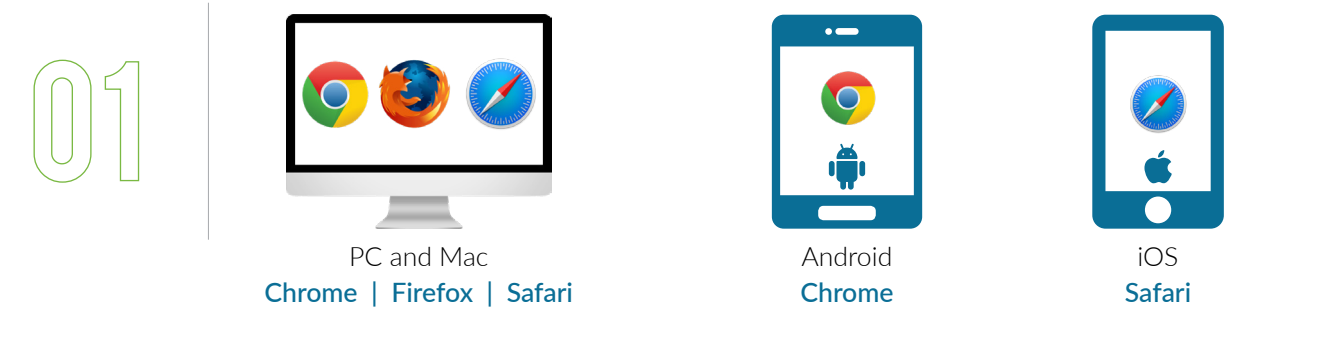

#### ENTER ARBDA.DOXY.ME WEB ADDRESS INTO THE BROWSER

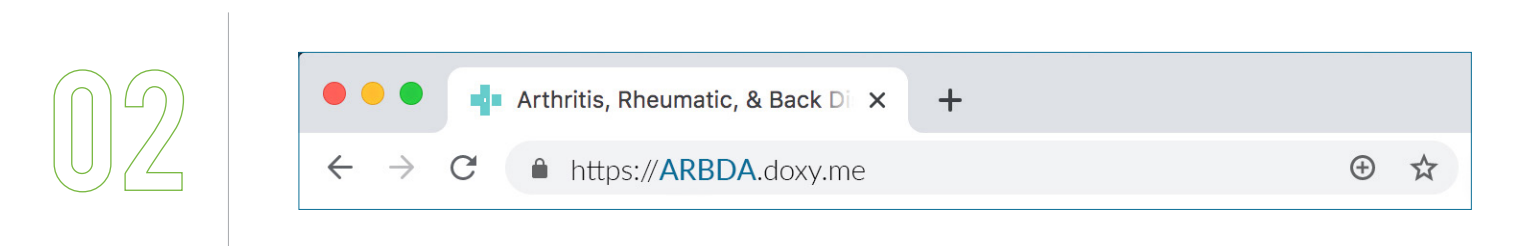

### ALLOW YOUR BROWSER TO USE WEBCAM AND MICROPHONE

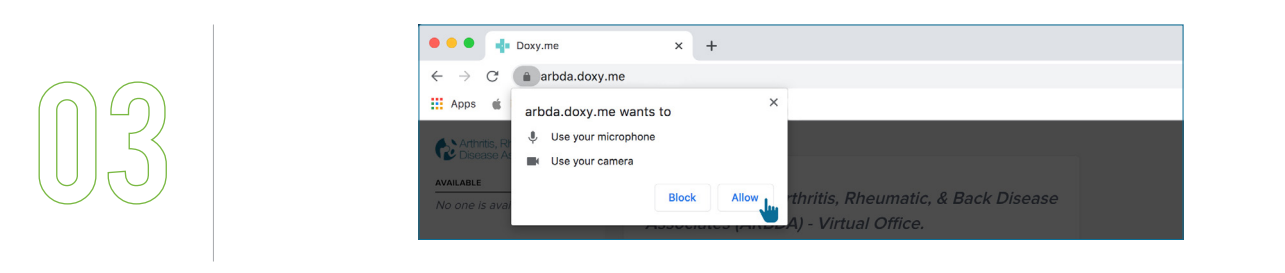

## TYPE IN YOUR NAME AND CLICK CHECK IN

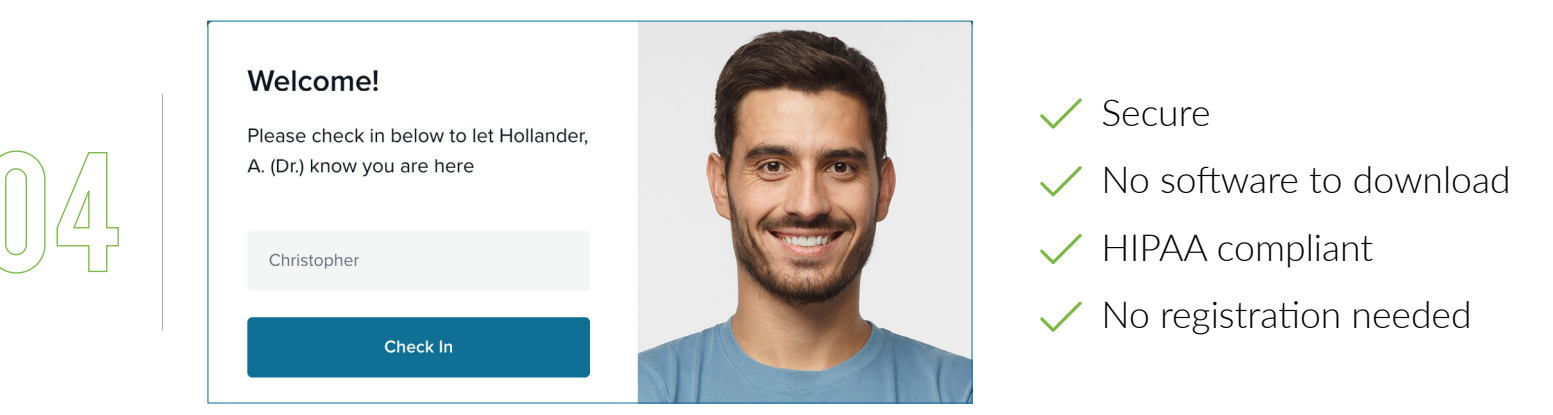

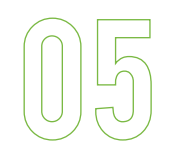

YOUR CARE PROVIDER WILL START YOUR VISIT

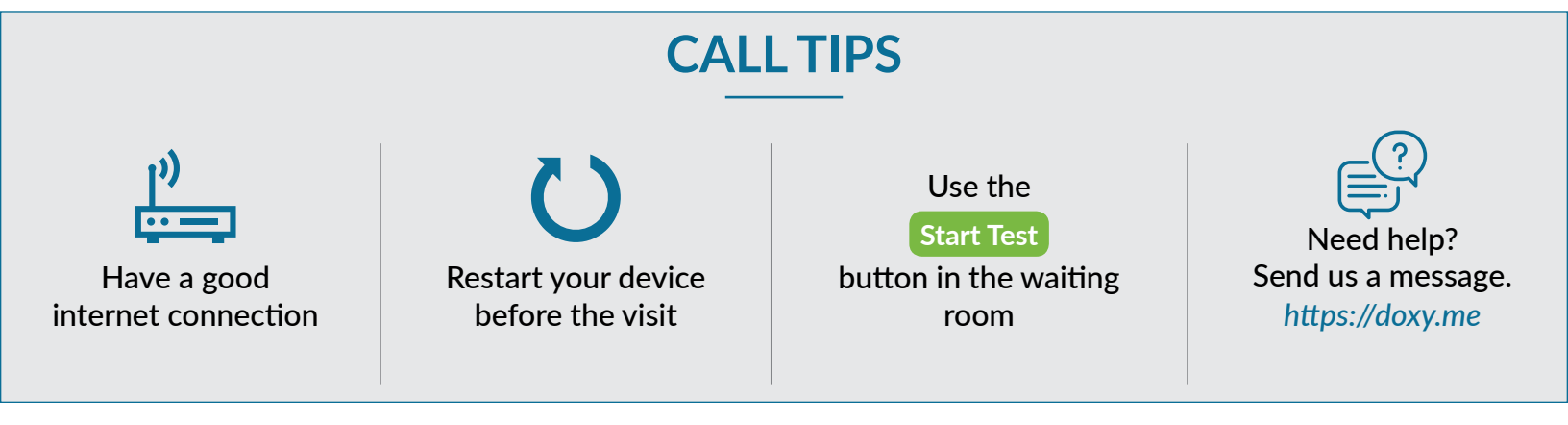

# **ARBDA.DOXY.ME**